## 1 アプリケーションの削除

スタート画面を立ち上げ「すべてのプログラム」の中の「Scalar SDA」より「Uninstall」を選択してください。

| 🗿 Williafferandfamal, Engli |                              | Co. Fred                           |     | C Indiana                     | ×         |
|-----------------------------|------------------------------|------------------------------------|-----|-------------------------------|-----------|
| 7+(AD #RD AD                | Nindow Under                 | C SUPCEMENT                        |     | E Hersell (Has Lost News 200) | 20. · · · |
| 3                           | Mindows 3/80/7               | C URD Daghad Scale 1.12            |     | C Sect                        | - B A - 2 |
| A 0.000                     | 7075L879632#86898            | C USE Part                         |     | Adda Taular I                 | -         |
|                             | Seturge 7.1                  | CE                                 |     | Chart India                   | -         |
| Overseas Sa                 | Conce FR 1. K-HORRINE        | · Adulte Bullintin CS              |     | Congle Chrome                 |           |
| - m                         | Man PRILICH MER              | Auto-E-pander 5.12                 |     | C Tardat                      |           |
| C Safari meh bromser        | Tropan (pdates               | C None                             |     | C Ann                         |           |
| Chrome - Incognito          | Charge III                   | C v7Clask                          |     | C Harvalli                    |           |
| Outlook Copress             | C AT HERALDING               | 8 POPtrans                         |     | by Apple Software Update      |           |
| C Marcardt Office Ward 20   | C III loss link line         | Contra Contra                      |     | C Salari                      |           |
| C Photosoft Office Local 20 | R Costs for Windows          | C RETAL                            |     | Chew Chew                     |           |
| # 733++70#ii                | (B 758/9)                    | 🛅 Gaugh 93.35+17                   |     | C **                          |           |
| Cittoral aglarer (C)        | 07-6                         | microsoft Office 2-3               |     | Pran 1                        |           |
| E HELamber                  | C 33-17/7                    | Marcault Access                    |     | C Sale                        |           |
| 6 178 Mut                   | 5 BR loa Rep 2.40-3-73.61.41 | Coatifiere                         |     | C Windows Planta              |           |
| P2:0-P                      | 💋 Internet Explorer          | C allere                           |     | Multise Security Scan         |           |
| Picana 3                    | Cullock Express              | (1) 留理2-A                          |     | C UtraE plane                 |           |
|                             | Windows Wada Player          | Person Office PowerFund Neuron 200 |     | CaluE giorer                  |           |
| D Musila fantas             | 👗 Wednes Hesserger           | Scalar St                          | DA  | Scalar SD                     | •         |
| Caladradeen                 | af T#STwirul                 | Ininstal                           |     |                               |           |
|                             | 🚔 94-+ P53853                | C Post Reader                      |     |                               |           |
| > tenati                    | 😇 ++Mai 3.0 *                | Conservation (                     |     |                               |           |
| Punis 2#1 C1-7 昭和           | C Across *                   | C Charlocat                        |     |                               |           |
| Romannee                    | 🗂 2.4.4 P                    | C services                         |     |                               |           |
| E Feet.767                  | C fullers: *                 | C Bearfloux                        |     |                               |           |
| Inde SA                     | 🔁 mawfalt 🔹 🔹                | M Fam. NO                          |     |                               |           |
| ¥ 46)4                      | C Parcenda *                 | er uner                            |     |                               |           |
| ************                | C Microsoft Office +         | C Autopo                           | - 1 |                               |           |
|                             | C Mulle Perfor               | C risect                           | - 1 |                               |           |
|                             | C Mulle Trunderland          | C restricted                       | - 1 |                               |           |
| 4 70-K B                    | C Netsage 7.1 *              | and characteristics and 210        | - 0 |                               | -         |
|                             |                              | C                                  |     |                               |           |

## 2 削除の確認

「プログラムの追加と削除」からScalar SDAが無いことを確認してください。無い場合は、 既にアンインストールされております。万が一、残っていたら下記手順で削除してください。 〈Windows XP の場合〉

「スタート」→「コントロールパネル」→「プログラムの追加と削除」より確認

「Scalar SDA」を選択し「変更と削除」で削除を行ってください。

## 〈Windows Vista の場合〉

「スタート」→「コントロールパネル」→「プログラム」→「プログラムと機能」より確認 「Scalar SDA」を選択し「アンインストールと変更」で削除を行ってください。

| 🐻 プログラムの道                                   | 加と削除                                                   |                              |                      |                  |
|---------------------------------------------|--------------------------------------------------------|------------------------------|----------------------|------------------|
|                                             | 現在インストールされているプログラム:<br>                                | 更新プログラムの表示(D)                | 並べ替え( <u>S</u> ): 名前 | *                |
| 2007ムの<br>変更と削除( <u>H</u> )                 | 🛃 Safari                                               |                              | サイズ                  | 38.79МВ 🔷        |
|                                             | 📋 sakura editor(サクラエディタ)                               |                              | サイズ                  | 3.91 MB          |
| びう<br>プログラムの<br>追加( <u>N</u> )              | 🔂 Scalar MicroMeasure                                  |                              | サイズ                  | 11.76MB          |
|                                             | 🗃 Scalar SDA                                           |                              | サイズ                  | 73.02MB          |
| 6                                           | サポート情報を参照するには、ここをクリック                                  | <u>フしてください。</u>              | 使用頻度                 | 里                |
|                                             |                                                        |                              | 最終使用日 2              | 2010/09/29       |
| Windows<br>コンポーネントの                         | このフロクラムを変更したり、コンピュータか                                  | 5月11年したりするには、132世と月11年」を5    | リックしてく/こさい。          | 変更と削除            |
| 15月11日第1日第1日第1日第1日第1日第1日第1日第1日第1日第1日第1日第1日第 | 🔀 Sentinel System Driver                               |                              |                      |                  |
| プログラムの<br>アクセスと<br>既定の設定(2)                 | 📸 Shop for HP Supplies                                 |                              | サイズ                  | 231.00MB         |
|                                             | 👸 Silicon Laboratories CP210× USB to L                 | JART Bridge (Driver Removal) |                      |                  |
|                                             | 掲 Silicon Laboratories CP210x VCP Driv<br>Server/Vista | ers for Windows 2000/XP/2003 | サイズ                  | 2.86MB           |
|                                             | 🤮 Skype Toolbars                                       |                              | サイズ                  | 6.12MB           |
|                                             | Skype(TM) 4.2                                          |                              | サイズ                  | 31.13MB 🚪        |
|                                             | 📙 Spelling Dictionaries Support For Ado                | be Reader 9                  | サイズ                  | 29.69MB —        |
|                                             | 醈 TTLEditor 1.1.5                                      |                              | サイズ                  | 1.84MB           |
|                                             | 💮 USB Shot                                             |                              | サイズ                  | 4.32MB 🔽         |
|                                             | TTLEditor 1.1.5                                        |                              | サイズサイズ               | 1.84MB<br>4.32MB |